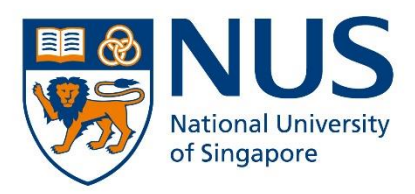

# **Application Portal User Guide**

# for Advance@NUS

Semester 1, Academic Year 2021/2022 (August 2021 Intake)

Version 27 November 2020

# **Table to Contents**

| Things  | to note before applying                            |
|---------|----------------------------------------------------|
| Step 1: | : Begin your application                           |
| Step 2  | Complete your application                          |
| -       | Application Account Details                        |
| -       | Selection of Programme                             |
| -       | Personal Particulars                               |
| -       | Contact Information                                |
| -       | Upload Identity Documents                          |
| -       | National Service (NS) Information                  |
| -       | Professional Qualifications                        |
| -       | Personal Statement                                 |
| -       | <u>Referee</u>                                     |
| -       | Academic Qualifications                            |
| -       | <u>Next-of-Kin</u>                                 |
| -       | Tuition Grant Scheme                               |
| -       | <u>Declaration</u>                                 |
| -       | Check and Submit                                   |
| Step 3  | : <u>Payment</u>                                   |
| Step 4: | : Check application status                         |
|         |                                                    |
| Data E  | ntry on Academic Qualifications                    |
| -       | <u>Diploma</u>                                     |
| -       | Advanced Diploma / Specialist Diploma              |
| -       | University Education                               |
| -       | Other Qualification                                |
| -       | Singapore-Cambridge GCE A Level/STPM or equivalent |
| -       | <u>IELTS / TOEFL</u>                               |

- <u>SAT</u>
- IB Diploma

### Things to note before applying:

- 1. Read through the information on the **Advance@NUS** website.
- Have the necessary supporting documents ready. It should be in PDF format, not exceeding 1.5MB. You may refer to the list of documents on the website as a guide. It is preferred that you upload coloured scanned copies.
- 3. All information declared in your application **MUST** be supported with documents for verification.
- 4. Application fee is payable only via VISA, Mastercard, AMEX, Alipay or PayNow.
- 5. You are only allowed to apply for **ONE** full-time undergraduate degree programme.
- 6. Application fee is **non-refundable** and **non-transferable**.
- 7. Take note of the application deadline. It is strongly recommended to submit your application as early as possible. Requests for late submission of application after the application deadline will not be entertained.

## **STEP 1: BEGIN YOUR APPLICATION**

| ACTIONS                   | SCREENSHOTS                                                                                                    |  |  |  |  |
|---------------------------|----------------------------------------------------------------------------------------------------|--|--|--|--|
| Advance@NUS               | Advance@NUS                                                                                                    |  |  |  |  |
| Application Portal Link:  | New Application Current Application                                                                                                    |  |  |  |  |
| https://inetapps.nus.edu. | Welcome to the Advance@NUS Application Portal!                                                                                                    |  |  |  |  |
| sg/soap/App/Fulltime/Inf  | Application Period for August 2021 Intake:                                                                                                    |  |  |  |  |
| <u>o</u>                  | 1 December 2020 (at 9.00am) To 31 January 2021 (at 11.59pm)                                                                                                    |  |  |  |  |
| Click on the <b>CLICK</b> | Click HERE for the Application Portal User Guide.<br>It is recommended for interested applicants to read the User Guide first before starting on your application.                                                        |  |  |  |  |
|                           |                                                                                                    |  |  |  |  |
| HERE ID APPLY DULLON      | It would take you about 20-30 minutes to complete this application form if you have all of the required supporting documents ready to be uploaded. You may refer to our <b>Website</b> on the list of documents required. |  |  |  |  |
| to begin.                 | . It is important that your information is entered correctly in the application form. Any incorrect or incomplete information entered will delay the processing of your application.                                      |  |  |  |  |
| Note: Ensure that you are | Payment of a non-refundable and non-transferable application fee is required before your application is considered as submitted.                                                                                          |  |  |  |  |
| using one of the          | Google Chrome version 43 or later     Mozilla Firefox version 42 or later                                                                                                    |  |  |  |  |
| compatible browsers (see  | Microsoft Edge version 38 or later     Safari version 9.0 or later                                                                                                    |  |  |  |  |
| list in blue box)         | Internet Explorer 11 or later                                                                                                    |  |  |  |  |
| Instructions:             | Instructions:                                                                                                    |  |  |  |  |
| Answer the two            | Before you begin on your application, please answer the following questions to determine if you are eligible to                                                                                                    |  |  |  |  |
| questions to check your   | apply to this scheme:                                                                                                    |  |  |  |  |
| eligibility to apply.     |                                                                                                    |  |  |  |  |
|                           | a) Have you successfully completed and been awarded a Bachelor's degree?                                                                                                    |  |  |  |  |
|                           | Yes                                                                                                    |  |  |  |  |
|                           | ©No                                                                                                    |  |  |  |  |
|                           | b) Do you have at least four years of full-time working experience (excluding National Service)?                                                                                                    |  |  |  |  |
|                           | ●Yes                                                                                                    |  |  |  |  |
|                           | No                                                                                                    |  |  |  |  |
|                           |                                                                                                    |  |  |  |  |
| Section A:                | You are eligible for Advance@NUSI Please proceed.                                                                                                    |  |  |  |  |
| If you are eligible to    |                                                                                                    |  |  |  |  |
| apply, proceed to         | A. Create a password to access your account                                                                                                    |  |  |  |  |
| create a password to      | You are required to first create a password that will allow you to access your account in this application portal.                                                                                                    |  |  |  |  |
| access your account.      | Your password must fulfill the following rules:                                                                                                    |  |  |  |  |
|                           | Minimum length of 12 characters                                                                                                    |  |  |  |  |
| Note: This password is    | Must contain at least one uppercase letter<br>Must contain at least one lowercase letter                                                                                                    |  |  |  |  |
| important as you will     | Must contain at least one number                                                                                                    |  |  |  |  |
| need it to login to check | Must contain at least one symbol<br>Email: *                                                                                                    |  |  |  |  |
| your application status.  |                                                                                                    |  |  |  |  |
|                           | Create Password: *                                                                                                    |  |  |  |  |
| Tick the checkbox on      |                                                                                                    |  |  |  |  |
| the application fee and   | Confirm Password: *                                                                                                    |  |  |  |  |
| click [Proceed].          |                                                                                                    |  |  |  |  |
|                           |                                                                                                    |  |  |  |  |
|                           |                                                                                                    |  |  |  |  |
|                           | □ Application Fee: \$53.50. Please acknowledge that you will be required to submit an application fee of \$53.50.                                                                                                    |  |  |  |  |
|                           |                                                                                                    |  |  |  |  |

#### **STEP 2: COMPLETE YOUR APPLICATION**

| ACTIONS                                  | SCREENSHOTS                                                                                                    |                                                                                                    |                                                                                                    |  |  |
|------------------------------------------|----------------------------------------------------------------------------------------------------|----------------------------------------------------------------------------------------------------|----------------------------------------------------------------------------------------------------|--|--|
| Upon successful                          | Advance@NUS                                                                                                    |                                                                                                    |                                                                                                    |  |  |
| account creation, an                     | New Application Current Application                                                                                                    |                                                                                                    |                                                                                                    |  |  |
| email notification will                  |                                                                                                    | A notification email on your created application account has been                                                                                                    | sent to your registered personal email.                                                                                                    |  |  |
| be sent to you.                          | Application Account Details                                                                                                    |                                                                                                    |                                                                                                    |  |  |
|                                          | Selection of Programme *                                                                                                    | Application Details                                                                                                    |                                                                                                    |  |  |
| Application Account                      | Personal Particulars *                                                                                                    | Application Number                                                                                                    |                                                                                                    |  |  |
| Details:                                 | Contact Information *                                                                                                    | NRIC/FIN Number                                                                                                    |                                                                                                    |  |  |
| Please take note of                      | Upload Identity Documents                                                                                                    | Program Applied to                                                                                                    |                                                                                                    |  |  |
| the Application                          | National Service (NS) Information *                                                                                                    | Application Status                                                                                                    |                                                                                                    |  |  |
| Number as you will be                    | Professional Qualifications *                                                                                                    | Your application is not yet complete. Please complete your applica                                                                                                    | tion (sections to the left marked with a * need to be completed), and                                                                                                    |  |  |
| need this to login to                    | Personal Statement *                                                                                                    | submit all required documents and the application fee.                                                                                                    |                                                                                                    |  |  |
| check your                               | Referee *                                                                                                    | If you have any further queries, please email to ApplytoAdvance@n                                                                                                    | us.edu.sg. Thank you.                                                                                                    |  |  |
| application status.                      | Academic Qualifications *                                                                                                    |                                                                                                    |                                                                                                    |  |  |
|                                          | Note If you did get                                                                                                    | aiva any amail patification stores -                                                                                                    | ack your junk and anon folders it :-                                                                                                    |  |  |
|                                          | important that you add                                                                                                    | eive any email notification, pieuse che<br>our email address (ApplytoAdvance)                                                                                                    | Drus edu sa) to vour safe senders                                                                                                    |  |  |
|                                          | list to prevent our emai                                                                                                    | Is from being blocked or filtered into                                                                                                    | the junk/spam folder.                                                                                                    |  |  |
|                                          |                                                                                                    |                                                                                                    |                                                                                                    |  |  |
| Selection of                             |                                                                                                    |                                                                                                    |                                                                                                    |  |  |
| Programme <sup>.</sup>                   |                                                                                                    |                                                                                                    |                                                                                                    |  |  |
| Select ONF full-time                     |                                                                                                    |                                                                                                    |                                                                                                    |  |  |
| undergraduate                            | Application Account Details                                                                                                    | Selection of Programme                                                                                                    |                                                                                                    |  |  |
| degree programme                         | Selection of Programme *                                                                                                    | Please Select -                                                                                                    |                                                                                                    |  |  |
|                                          | Personal Particulars *                                                                                                    | You are not able to change this selection after submitting your appli                                                                                                    | cation.                                                                                                    |  |  |
| Click [Save]                             | Contact Information *                                                                                                    | s                                                                                                    | ave                                                                                                    |  |  |
|                                          |                                                                                                    |                                                                                                    |                                                                                                    |  |  |
|                                          |                                                                                                    |                                                                                                    |                                                                                                    |  |  |
| Personal Particulars:                    | Advance@NUS                                                                                                    |                                                                                                    |                                                                                                    |  |  |
| Complete all the fields                  |                                                                                                    |                                                                                                    |                                                                                                    |  |  |
|                                          | New Application Current Application                                                                                                    |                                                                                                    |                                                                                                    |  |  |
| with asterisks.                          | New Application Current Application                                                                                                    | Personal Particulars                                                                                                    |                                                                                                    |  |  |
| with asterisks.                          | New Application Current Application Application Account Details                                                                                                    | Personal Particulars<br>First Name *                                                                                                    | Last Name *                                                                                                    |  |  |
| with asterisks.<br>Click <b>[Save]</b> . | New Application Current Application Application Account Details Selection of Programme •                                                                                                    | Personal Particulars<br>First Name *<br>E.g. Wee Klang                                                                                                    | Last Name *<br>E.g. Lim (Surname)<br>(If you do not have a last name, please key in a minus(-) sign)                                                                                                    |  |  |
| with asterisks.<br>Click <b>[Save]</b> . | New Application Current Application<br>Application Account Details<br>Selection of Programme *<br>Personal Particulars *                                                                                                    | Personal Particulars First Name * E.g. Wee Klang Official Name (as in NRIC or passport) *                                                                                                    | Last Name *<br>E.g. Lim (Surname)<br>(If you do not have a last name, please key in a minus(-) sign)                                                                                                    |  |  |
| with asterisks.<br>Click <b>[Save]</b> . | New Application Current Application<br>Application Account Details<br>Selection of Programme *<br>Personal Particulars *<br>Contact Information *                                                                                                    | Personal Particulars         First Name *         E.g. Wee Klang         Official Name (as in NRIC or passport) *         E.g. Lim Wee Klang                                                                                                    | Last Name *<br>E.g. Lim (Sumame)<br>(If you do not have a last name, please key in a minus(-) sign)                                                                                                    |  |  |
| with asterisks.<br>Click <b>[Save]</b> . | New Application Current Application Application Account Details Selection of Programme * Personal Particulars * Contact Information * Upload Identity Documents                                                                                                    | Personal Particulars         First Name *         E.g. Wee Klang         Official Name (as in NRIC or passport) *         E.g. Lim Wee Klang         Date of Birth (dd/mm/yyyy) *                                                                                                    | Last Name * E.g. Lim (Surname) (If you do not have a last name, please key in a minus(-) sign) Place of Birth * - Please Select -                                                                                                    |  |  |
| with asterisks.<br>Click <b>[Save]</b> . | New Application Current Application Application Account Details Selection of Programme * Personal Particulars * Contact Information * Upload Identity Documents National Service (NS) Information *                                                                                                    | Personal Particulars         First Name *         E.g. Wee Kiang         Official Name (as in NRIC or passport) *         E.g. Lim Wee Kiang         Date of Birth (dd/mm/yyyy) *                                                                                                    | Last Name *<br>E.g. Lim (Sumame)<br>(If you do not have a last name, please key in a minus(-) sign)<br>Place of Birth *<br>- Please Select -                                                                                                    |  |  |
| with asterisks.<br>Click <b>[Save]</b> . | New Application         Current Application           Application Account Details         Selection of Programme *           Personal Particulars *         Contact Information *           Upload Identity Documents         National Service (NS) Information *           Professional Qualifications *         Professional Qualifications *                                                                                                    | Personal Particulars First Name * E.g. Wee Klang Official Name (as in NRIC or passport) * E.g. Lim Wee Klang Date of Birth (dd/mm/yyyy) * Ctitzenship * - Please Select -                                                                                                    | Last Name *<br>E.g. Lim (Surname)<br>(If you do not have a last name, please key in a minus(-) sign)<br>Place of Birth *<br>- Please Select -                                                                                                    |  |  |
| with asterisks.<br>Click <b>[Save]</b> . | New Application Current Application Application Account Details Selection of Programme * Personal Particulars * Contact Information * Upload Identity Documents National Service (NS) Information * Professional Qualifications * Personal Statement *                                                                                                    | Personal Particulars         First Name *         E.g. Wee Klang         Official Name (as in NRIC or passport) *         E.g. Lim Wee Klang         Date of Birth (dd/mm/yyyy) *                                                                                                    | Last Name *<br>E.g. Lim (Surname)<br>(If you do not have a last name, please key in a minus(-) sign)<br>Place of Birth *<br>- Please Select<br>Passport Number *                                                                                                    |  |  |
| with asterisks.<br>Click <b>[Save]</b> . | New Application       Current Application         Application Account Details         Selection of Programme *         Personal Particulars *         Contact Information *         Upload Identity Documents         National Service (NS) Information *         Personal Statement *         Referee *                                                                                                    | Personal Particulars         First Name *         E.g. Wee Klang         Official Name (as in NRIC or passport) *         E.g. Lim Wee Klang         Date of Birth (dd/mm/yyyy) *                                                                                                    | Last Name * E.g. Lim (Sumame) (If you do not have a last name, please key in a minus(-) sign) Place of Birth * - Please Select - Passport Number *                                                                                                    |  |  |
| with asterisks.<br>Click <b>[Save]</b> . | New Application Current Application Application Account Details Selection of Programme * Personal Particulars * Contact Information * Upload Identity Documents National Service (NS) Information * Professional Qualifications * Personal Statement * Referee * Academic Qualifications *                                                                                                    | Personal Particulars         First Name *         E.g. Wee Klang         Official Name (as in NRIC or passport) *         E.g. Lim Wee Klang         Date of Birth (dd/mm/yyyy) *                                                                                                    | Last Name *  E.g. Lim (Surname)  (If you do not have a last name, please key in a minus(-) sign)  Place of Birth *  - Please Select  Passport Number *  Foreign Identification Number (FIN) *                                                                                                    |  |  |
| Click <b>[Save]</b> .                    | New Application       Current Application         Application Account Details         Selection of Programme *         Personal Particulars *         Contact Information *         Upload Identify Documents         National Service (NS) Information *         Personal Statement *         Referee *         Academic Qualifications *         Next-of-Kin *                                                                                                    | Personal Particulars         First Name *         E.g. Wee Klang         Official Name (as in NRIC or passport) *         E.g. Lim Wee Klang         Date of Birth (dd/mm/yyyy) *                                                                                                    | Last Name *  E.g. Lin (Sumame)  (If you do not have a last name, please key in a minus(-) sign)  Place of Birth *  -Please Select-  Passport Number *  Foreign Identification Number (FIN) *  Marital Status *                                                                                                    |  |  |
| vith asterisks.<br>Click <b>[Save]</b> . | New Application       Current Application         Application Account Details         Selection of Programme *         Personal Particulars *         Contact Information *         Upload Identity Documents         National Service (NS) Information *         Professional Qualifications *         Personal Statement *         Referee *         Academic Qualifications *         Next-of-Kin *         Tuition Grant Scheme *                                                                        | Personal Particulars         First Name *         E.g. Wee Klang         Official Name (as in NRIC or passport) *         E.g. Lim Wee Klang         Date of Birth (dd/mm/yyyy) *                                                                                                    | Last Name •<br>E.g. Lin (Sumame)<br>(If you do not have a last name, please key in a minus(-) sign)<br>Place of Birth •<br>- Please Select<br>Passport Number •<br>Foreign Identification Number (FIN) *<br>Marital Status *<br>- Please Select                                                                                                    |  |  |
| with asterisks.<br>Click <b>[Save]</b> . | New Application       Current Application         Application Account Details         Selection of Programme *         Personal Particulars *         Contact Information *         Upload Identity Documents         National Service (NS) Information *         Personal Statement *         Referee *         Academic Qualifications *         Next-of-Kin *         Tuition Grant Scheme *         Declaration *                                                                                        | Personal Particulars         First Name *         E.g. Wee Kiang         Official Name (as in NRIC or passport) *         E.g. Lim Wee Kiang         Date of Birth (dd/mm/yyyy) *                                                                                                    | Last Name *  E.g. Lin (Sumame)  (If you do not have a last name, please key in a minus(-) sign)  Place of Birth *  -Please Select -  Passport Number *  Foreign Identification Number (FIN) *  Marital Status *  -Please Select -  Religion *  Cheve Select -                                                                                                    |  |  |
| with asterisks.<br>Click <b>[Save]</b> . | New Application       Current Application         Application Account Details         Selection of Programme •         Personal Particulars •         Contact Information •         Upload Identity Documents         National Service (NS) Information •         Professional Qualifications •         Personal Statement •         Referee •         Academic Qualifications •         Next-of-Kin •         Tuition Grant Scheme •         Declaration •         Check and Submit                         | Personal Particulars         First Name *         E.g. Wee Klang         Official Name (as in NRIC or passport) *         E.g. Lim Wee Klang         Date of Birth (dd/mm/yyyy) *                                                                                                    | Last Name *  E.g. Lin (Sumame)  (If you do not have a last name, please key in a minus(-) sign)  Place of Birth *  Please Select -  Foreign Identification Number (FIN) *  Marital Status *  Please Select -  Religion *  Please Select -  V                                                                                                    |  |  |
| with asterisks.<br>Click <b>[Save]</b> . | New Application       Current Application         Application Account Details         Selection of Programme *         Personal Particulars *         Contact Information *         Upload Identity Documents         National Service (NS) Information *         Professional Qualifications *         Personal Statement *         Referee *         Academic Qualifications *         Next-of-Kin *         Tuition Grant Scheme *         Declaration *         Check and Submit         Change Password | Personal Particulars         First Name *         E.g. Wee Klang         Official Name (as in NRIC or passport) *         E.g. Lim Wee Klang         Date of Birth (dd/mm/yyyy) * <ul> <li>Please Select -</li> <li>Yop of NRIC *</li> <li>- Please Select -</li> <li>Yop of NRIC *</li> <li>- Please Select -</li> <li>You for the set of the set of the set o</li></ul> | Last Name * E.g. Lim (Sumame) (If you do not have a last name, please key in a minus(-) sign) Place of Birth * Please Select - Passport Number * Passport Number * Marital Status * Please Select - Nelligion * Please Select - Nelligion * Please Select - Ne |  |  |
| with asterisks.<br>Click <b>[Save]</b> . | New Application       Current Application         Application Account Details         Selection of Programme •         Personal Particulars •         Contact Information •         Upload Identity Documents         National Service (NS) Information •         Professional Qualifications •         Personal Statement •         Referee •         Academic Qualifications •         Next-of-Kin •         Tuition Grant Scheme •         Declaration •         Check and Submit         Change Password | Personal Particulars         First Name *         E.g. Wee Klang         Official Name (as in NRIC or passport) *         E.g. Lim Wee Klang         Date of Birth (dd/mm/yyyy) * <ul> <li>Please Select -</li> <li>Yee of NRIC *</li> <li>- Please Select -</li> <li>Yee Select -</li> <li>Yee Select -</li> <li>Sender *</li> <li>- Please Select -</li> <li>Yee Select -</li> <li>Yee Select -</li> <li>Y</li></ul>                                                                                                    | Last Name *  E.g. Lin (Sumame)  (If you do not have a last name, please key in a minus(-) sign)  Place of Birth *  Please Select- Passport Number *  Foreign Identification Number (FIN) *  Marital Status *  Please Select- Religion *  Please Select-                                                                                                    |  |  |

| ACTIONS                 | SCREENSHOTS                         |                                                                                                    |  |  |
|-------------------------|-------------------------------------|----------------------------------------------------------------------------------------------------|--|--|
| Contact Information:    | Advance@NUS                         |                                                                                                    |  |  |
| Complete all the fields | New Application Current Application |                                                                                                    |  |  |
| with asterisks.         |                                     | Contact Information                                                                                    |  |  |
|                         | Application Account Details         | Contact mormation                                                                                      |  |  |
| Click [Save].           | Selection of Programme *            | Postal Address Rick/House No.* Street Name/Building Name * (Do not use short form) Unit No. State/City |  |  |
|                         | Personal Particulars *              | BLK         E.g. 675A         #         E.g. 07-680                                                    |  |  |
|                         | Contact Information *               | Country * Postal Code                                                                                  |  |  |
|                         | Upload Identity Documents           | - Please Select                                                                                        |  |  |
|                         | National Service (NS) Information * | Email * esther chno@amail.com                                                                          |  |  |
|                         | Professional Qualifications *       | 9 <b>6</b> 9                                                                                           |  |  |
|                         | Personal Statement *                | Home Telephone * Handphone *                                                                           |  |  |
|                         | Referee *                           | country     area     number       country     area     number                                          |  |  |
|                         | Academic Qualifications *           |                                                                                                    |  |  |
|                         | Next-of-Kin *                       | Save                                                                                                   |  |  |
| Upload Identity         | Advance@NUS                         |                                                                                                    |  |  |
| Documents:              | New Application Current Application |                                                                                                    |  |  |
| For Singaporeans,       |                                     |                                                                                                    |  |  |
| please upload NRIC      | Application Account Details         | Upload Identity Documents                                                                              |  |  |
| (front and back) in     | Selection of Programme              | Instructions:<br>Upload a copy of your NRIC (front and back)                                           |  |  |
| PDF format.             | Personal Particulars                | NRIC Document (Urucereze)                                                                              |  |  |
|                         | Contact Information *               | Select file From Browse                                                                                |  |  |
|                         | Upload Identity Documents *         |                                                                                                    |  |  |
|                         | National Service (NS) Information * | Save                                                                                                   |  |  |
|                         | Advence@NULC                        |                                                                                                    |  |  |
| For Singapore           | Advance@NUS                         |                                                                                                    |  |  |
| Permanent Residents,    | New Application Current Application |                                                                                                    |  |  |
| Please upload           | Application Account Details         | Unload Identity Documents                                                                              |  |  |
| passport (biodata       | Selection of Programme              | Passport Document (C*(********))                                                                       |  |  |
| page), NRIC (front and  | Personal Particulars                | Select file Frowse                                                                                     |  |  |
| back), and Re-entry     | Contact Information *               |                                                                                                    |  |  |
| Permit in PDF format.   | Upload Identity Documents *         | Upload a copy of your NRIC (front and back)                                                            |  |  |
|                         | National Service (NS) Information * | NRIC Document (St 02/2404)                                                                             |  |  |
| Click [Save].           | Professional Qualifications *       |                                                                                                    |  |  |
|                         | Personal Statement *                | Select file Browse                                                                                     |  |  |
|                         | Referee *                           | Re-entry Permit Document                                                                               |  |  |
|                         | Academic Qualifications *           | Select file Browse                                                                                     |  |  |
|                         | Next-of-Kin *                       | Save                                                                                                   |  |  |
| National Service (NS)   | Advance@NUS                         |                                                                                                    |  |  |
| Information:            | New Application Current Application |                                                                                                    |  |  |
| Please select the       |                                     |                                                                                                    |  |  |
| appropriate status of   | Application Account Details         | National Service                                                                                       |  |  |
| vour National Service   | Selection of Programme              | - Please Select -                                                                                      |  |  |
| Select 'Not             | Personal Particulars                |                                                                                                    |  |  |
| Applicable' if this is  | Contact Information *               |                                                                                                    |  |  |
| not relevant to you     | Upload Identity Documents *         | Save                                                                                                   |  |  |
|                         | National Service (NS) Information * |                                                                                                    |  |  |
| Click [Save].           |                                     |                                                                                                    |  |  |

| ACTIONS                                               | SCREENSHOTS                                                                                                    |
|-------------------------------------------------------|----------------------------------------------------------------------------------------------------|
| Professional                                          | Advance@NUS                                                                                                    |
| Qualificationa                                        | New Application Current Application                                                                                                    |
| Qualifications:                                       |                                                                                                    |
| <b>D</b> I <u>I</u> I I I I I I I I I I I I I I I I I | Application Account Details PTOIESSIONAL Qualification is<br>We are interested in your employment history over the past 10 years. However, you may list positions held earlier if you feel it paints a                                                       |
| Please provide details                                | Selection of Programme more complete picture of your employment history.                                                                                                    |
| of your current                                       | Personal Particulars please take this opportunity to highlight your career.                                                                                                    |
| employment. You are                                   | Contact Information * If you held different positions within the same company, use a new entry for each position.                                                                                                    |
| also encouraged to                                    | Upload Identity Documents * In the each position prease ten us about your primary responsibilities, make emularit use of the space, you do not need to use compare sentences.                                                                                |
| enter vour previous                                   | National Service (NS) Information * We are interested in your career trajectory, and in obstacles or challenges you have faced professionally. If you have been promoted, given a demanding project, or taken on a leadership role, please tell us about it. |
| employment (if any)                                   | Professional Qualifications * Total work experience: 0 Months in last 10 years. (Minimum 48 Months)                                                                                                    |
|                                                       | Personal Statement *                                                                                                    |
|                                                       | Referee * Are you currently employed? * O No O Yes                                                                                                    |
| lick <b>[Save]</b> .                                  | Academic Qualifications *                                                                                                    |
|                                                       | Next-of-Kin * Save                                                                                                    |
|                                                       | Tuition Grant Scheme *                                                                                                    |
|                                                       | Declaration * Previous Employment                                                                                                    |
|                                                       | Check and Submit Previous Position Add                                                                                                    |
|                                                       | Change Password                                                                                                    |
|                                                       | Logout                                                                                                    |
|                                                       | If there is an employment gap, please take this concernity to let us know more. What did you do during the period you were not                                                                                                    |
|                                                       | working?                                                                                                    |
|                                                       |                                                                                                    |
|                                                       | (Max. 400 characters) 0 / 400                                                                                                    |
|                                                       | Save                                                                                                    |
| urrent Employment:                                    | Current Employment                                                                                                    |
| you are currently                                     | Are you currently employed? *                                                                                                    |
| nemployed, you are                                    | If you are currently unemployed, please tell us what you are doing now.                                                                                                    |
| ncouraged to tell us                                  |                                                                                                    |
| hat you are doing                                     | (May, 400 characters)                                                                                                    |
| ow within the                                         |                                                                                                    |
| haracter limit of 400.                                |                                                                                                    |
| lick <b>[Save]</b> once                               | Save                                                                                                    |
|                                                       |                                                                                                    |
|                                                       | Current Employment                                                                                                    |
| urrent Employment:                                    |                                                                                                    |
| you are currently                                     | The Denking Completions                                                                                                    |
| mployed, please fill                                  |                                                                                                    |
| n all the required                                    | Current Job Desition From (dd/mm/auau) *                                                                                                    |
| oformation and state                                  |                                                                                                    |
| ne <i>primary job</i>                                 | Company Name *                                                                                                    |
| sponsibilities within                                 | Company Natile                                                                                                    |
| he character limit of                                 | (Max. 50 characters)                                                                                                    |
|                                                       | Present Salary Range                                                                                                    |
| 00.                                                   | Please Select                                                                                                    |
|                                                       | Note: This does not impact your application but provides a fuller picture of your employment history.                                                                                                    |
| іск <b>[Save]</b> .                                   | Primary Job Responsibilities * 🚩                                                                                                    |
|                                                       |                                                                                                    |
|                                                       | (Max. 400 characters)                                                                                                    |
|                                                       | Note, we suggest built points; you do not need to use complete sentences.                                                                                                    |
|                                                       | Present Employment Letter/Document *                                                                                                    |
|                                                       | Select file Browse                                                                                                    |
|                                                       |                                                                                                    |
|                                                       | Save                                                                                                    |
|                                                       |                                                                                                    |

| ACTIONS                | SCREENSHOTS                         |                                                                                                    |                                                                                                    |  |
|------------------------|-------------------------------------|----------------------------------------------------------------------------------------------------|----------------------------------------------------------------------------------------------------|--|
| Personal Statement:    | Advance@NUS                         |                                                                                                    |                                                                                                    |  |
|                        | New Application Current Application |                                                                                                    |                                                                                                    |  |
| This section is        | Application Account Details         | Personal Statement                                                                                                    |                                                                                                    |  |
| mandatory. All entries | Selection of Programme              | In this section of the application, you will respond to two prompts. What you write                                                                                                   | te here will help us get to know you better and                                                                          |  |
| must be written in     | Personal Particulars                | read your reasons for seeking an undergraduate degree at NUS. Please<br>read your responses carefully; the quality of your writing matters.                                           | answer the questions in a clear and concise manner. We                                                                   |  |
| your application.      | Contact Information *               | We would like to know about your motivation to come to NUS. Why is this progr<br>career or affect your trajectory? Please focus on your interest in Bachelor of Bu                    | ram of interest to you? How do you think it will help your<br>isiness Administration, rather than on personal details or |  |
| Document uploads       | Upload Identity Documents •         | employment information. *                                                                                                    |                                                                                                    |  |
| are not allowed.       | National Service (NS) Information * |                                                                                                    |                                                                                                    |  |
|                        | Professional Qualifications *       |                                                                                                    |                                                                                                    |  |
| Click [Save].          | Personal Statement *                |                                                                                                    |                                                                                                    |  |
|                        | Referee *                           | (500 - 1000 characters)                                                                                                    | 0 / 1000                                                                                                    |  |
|                        | Academic Qualifications *           | In this space, tell us about an interesting project you took on, an idea you had t<br>in your job. Alternatively you may describe a problem at work that you would lik                | hat was implemented, or a challenge you had to deal with<br>e to solve, and how you would go about solving it. *         |  |
|                        | Next-of-Kin *                       |                                                                                                    |                                                                                                    |  |
|                        | Tuition Grant Scheme *              |                                                                                                    |                                                                                                    |  |
|                        | Declaration *                       |                                                                                                    |                                                                                                    |  |
|                        | Check and Submit                    | (500 - 1000 characters)                                                                                                    | 0 / 1000                                                                                                    |  |
|                        | Change Password                     | (coo managero)                                                                                                    | 071000                                                                                                    |  |
| -                      | Logout                              | Save                                                                                                    |                                                                                                    |  |
| Referee:               | Advance@NUS                         |                                                                                                    |                                                                                                    |  |
| You are required to    | New Application Current Application |                                                                                                    |                                                                                                    |  |
| provide two referees   | Application Account Details         | Please provide us with the names of two referees. One of them must be a                                                                                                    | current or previous supervisor, the other can be a supervisor                                                            |  |
| in your application.   | Selection of Programme              | Before you submit their names and contact information, you should contact                                                                                                    | these individuals to make sure they are willing and able to                                                              |  |
| The first referee has  | Personal Particulars                | serve as your referees. For security reasons their email addresses must be work, not personal, addresses. We cannot accept @yahoo.com, @hotmail.com or other generic email addresses. |                                                                                                    |  |
| to be your supervisor  | Contact Information *               | Once you trigger your referee requests you will not be able to change who within 5 days, the request will expire At that point you may choose another                                 | receives the request. However if a referee fails to respond                                                              |  |
| from your current or   | Upload Identity Documents *         | referee reports may result in a delay in processing your application.                                                                                                    |                                                                                                    |  |
| previous               | National Service (NS) Information * | Referee 1 Information                                                                                                    |                                                                                                    |  |
| employment. Second     | Professional Qualifications *       |                                                                                                    |                                                                                                    |  |
| referee can be a co-   | Personal Statement *                | Name of Referee * Com                                                                                                    | ipany Name"                                                                                                    |  |
| worker.                | Referee *                           | Title/Position * Com                                                                                                    | npany Email*                                                                                                    |  |
|                        | Academic Qualifications *           |                                                                                                    |                                                                                                    |  |
| Click [Save].          | Next-of-Kin *                       | Mobile Number * Rela<br>country area number                                                                                                    | ationship to You *                                                                                                    |  |
|                        | Tuition Grant Scheme *              | country area number -                                                                                                    | Please Select                                                                                                    |  |
|                        | Declaration *                       | Country and area codes are not required for Singapore number                                                                                                    |                                                                                                    |  |
|                        | Check and Submit                    | Once you click "Save and Send Email" an email will automatically be sent                                                                                                    | to your referee. You will not be able to change this referee                                                             |  |
|                        | Change Password                     | Save Save and Send E                                                                                                    | mail                                                                                                    |  |
|                        | enange r assinera                   |                                                                                                    |                                                                                                    |  |
|                        | Logout                              | Deferre 2 Information                                                                                                    |                                                                                                    |  |
|                        |                                     | Referee 2 mormation                                                                                                    |                                                                                                    |  |
|                        |                                     | Name of Referee * Con                                                                                                    | npany Name *                                                                                                    |  |
|                        |                                     | Title/Position * Cor                                                                                                    | npany Email *                                                                                                    |  |
|                        |                                     | Mobile Number * Ref.                                                                                                    | ationship to You *                                                                                                    |  |
|                        |                                     | country area number                                                                                                    | Please Select                                                                                                    |  |
|                        |                                     | Country and area codes are not required for Singapore number                                                                                                    |                                                                                                    |  |
|                        |                                     | Once you click "Save and Sand Email" an amail will automatically be seen                                                                                                    | to your referee. You will not be able to shance this refere-                                                             |  |
|                        |                                     | for 5 days.                                                                                                    | to your referee. Tou will not be able to change this referee                                                             |  |
|                        |                                     | Save Save and Send E                                                                                                    | mail                                                                                                    |  |
|                        |                                     |                                                                                                    |                                                                                                    |  |

|                         | Note: Personal email ac             | ddress is not allowed. Please enter referee's organisation email addre                                                                                                    | ess.               |  |
|-------------------------|-------------------------------------|----------------------------------------------------------------------------------------------------|--------------------|--|
| ACTIONS                 | SCREENSHOTS                         |                                                                                                    |                    |  |
| (Continue) Referee:     | Advance@NUS                         |                                                                                                    |                    |  |
|                         | New Application Current Application |                                                                                                    |                    |  |
| Once you have clicked   | Application Account Dataila         | Email successfully sent to Referee 1.                                                                                                    |                    |  |
| [Save and Send          | Selection of Descention 4           |                                                                                                    |                    |  |
| Email], a message will  | Selection of Programme              | Please provide us with the names of two referees. One of them must be a current or previous supervisor, the other can be a supervisor of the supervisor of the supervisor of t | pervisor           |  |
| appear to inform that   |                                     | Before you submit their names and contact information, you should contact these individuals to make sure they are willing and a                                                                                                    | able to            |  |
| the email has been      | Contact mormation                   | serve as your referees. For security reasons their email addresses must be work, not personal, addresses. We cannot accept @yahoo.com, @hotmail.com or other generic email addresses.                                                                                                    |                    |  |
| sent to Referee 1 or 2. | Netional Convict (NC) Information   | Once you trigger your referee requests you will not be able to change who receives the request. However if a referee fails to res<br>within 5 days, the request will expire. At that point you may choose another referee, or try again with the original referee. The ab                                                                                                    | spond<br>bsence of |  |
|                         | National Service (NS) Information   | referee reports may result in a delay in processing your application.                                                                                                    |                    |  |
| Do note that changes    | Protessional Qualifications         | Referee 1 Information                                                                                                    |                    |  |
| will not be allowed     | Personal Statement                  | Name of Defense * Company Name*                                                                                                    |                    |  |
| after this. Hence,      | Acadomia Qualifications *           | Configuration Configuration Configuration                                                                                                    |                    |  |
| please ensure that the  | Academic Quanications               | Title/Position * Company Email*                                                                                                    |                    |  |
| details provided are    | Next-or-Kin                         | Nontrilino, NATOL                                                                                                    |                    |  |
| accurate.               | Deeleration *                       | Mobile Number * Relationship to You * country area number                                                                                                    |                    |  |
|                         | Check and Submit                    | country area covoucou Current Supervisor                                                                                                    | ~                  |  |
|                         | Change Password                     | Country and area codes are not required for Singapore number                                                                                                    |                    |  |
|                         | Change Fassword                     | An email has already been sent to this referee; you can no longer make changes regarding this referee.                                                                                                    |                    |  |
|                         |                                     |                                                                                                    |                    |  |
| Academic                | Advance@NUS                         |                                                                                                    |                    |  |
| Qualifications:         | New Application Current Application |                                                                                                    |                    |  |
| Click [Add] to enter    | Application Account Details         | Academic Qualifications                                                                                                    |                    |  |
| details of your         | Selection of Programme *            | In this section please share your post-secondary educational history with us.                                                                                                    | ,                  |  |
| qualification           | Personal Particulars *              | while they are not required, you may report standardized test scores. If you believe your test scores are an accurate reflection of<br>potential and contribute positively to your application, you are welcome to share them with us.                                                                                                    | of your            |  |
| obtained.               | Contact Information *               | Diploma                                                                                                    | dd                 |  |
| Nata, All da sum anta   | Upload Identity Documents           | Advanced Dinloma                                                                                                    |                    |  |
| Note: All accuments,    | National Service (NS) Information * | Ar                                                                                                    | dd                 |  |
| Transcrint must he      | Professional Qualifications *       | Specialist Diploma Ar                                                                                                    | dd                 |  |
| uploaded for any        | Personal Statement *                | University Education Av                                                                                                    | dd                 |  |
| qualifications declared | Referee *                           | Note: Please provide details about ANY university-level coursework you have undertaken, even if not completed. Other Qualification                                                                                                    |                    |  |
| in this section.        | Academic Qualifications *           | Ar                                                                                                    | aa                 |  |
|                         | Next-of-Kin *                       | Singapore-Cambridge GCE A Level/STPM or equivalent                                                                                                    | dd                 |  |
| For more details        | Tuition Grant Scheme *              | IELTS                                                                                                    | dd                 |  |
| about the data entry    | Declaration *                       | SAT                                                                                                    | dd                 |  |
| in each section, go to  | Check and Submit                    | TOFFI                                                                                                    |                    |  |
| <u>Page 19</u> .        | Change Password                     | Ar                                                                                                    | dd                 |  |
|                         | Logout                              | IB Diploma Ar                                                                                                    | dd                 |  |
|                         |                                     | 1                                                                                                    |                    |  |

| ACTIONS                                                                                                    | SCREENSHOTS                                                                                                    |                                                                                                    |
|----------------------------------------------------------------------------------------------------|----------------------------------------------------------------------------------------------------|----------------------------------------------------------------------------------------------------|
| Next-of-Kin:                                                                                                    | Advance@NUS                                                                                                    |                                                                                                    |
| Please provide details                                                                                                    | New Application Current Application                                                                                                    |                                                                                                    |
| of your Next-of-Kin.                                                                                                    | Application Account Details                                                                                                    | Next-of-Kin Information                                                                                                    |
| Click <b>[Save]</b> .                                                                                                    | Selection of Programme *<br>Personal Particulars *<br>Contact Information *<br>Upload Identity Documents<br>National Service (NS) Information *<br>Professional Qualifications *<br>Personal Statement *<br>Referee *<br>Academic Qualifications *                                | Name of Next-of-Kin / Guardian*       Relationship with You *         - Please Select       -         Telephone*       Country       area         country       area       number         country       area       number         Country and area codes are not required for Singapore number       save                                                                                                    |
|                                                                                                    | Next-of-Kin *                                                                                                    |                                                                                                    |
| Tuition Grant                                                                                                    | Advance@NUS                                                                                                    |                                                                                                    |
| Scheme:                                                                                                    | New Application Current Application                                                                                                    |                                                                                                    |
| Select the checkbox<br>to acknowledge that<br>you have read and<br>understood the<br>Tuition Grant Scheme<br>information.<br>Click <b>[Save]</b> . | Application Account Details<br>Selection of Programme •<br>Personal Particulars •<br>Contact Information •<br>Upload Identity Documents<br>National Service (NS) Information •<br>Professional Qualifications •<br>Personal Statement •<br>Referee •<br>Academic Qualifications • | Tuition Grant Scheme         We would like you to take note of the following:         • For Singapore Citizens<br>All eligible Singapore Citizens are <u>automatically</u> awarded a Tier A Tuition Grant, which is the highest level of tuition fee subsidy.         • For Permanent Residents<br>You may <u>apply</u> for a Tier B Tuition Grant, which will partially cover the costs of tertiary education. If you take up a Tier B Tuition<br>Grant, you will be required to secure employment and serve in a Singapore entity for three years upon graduation.         Note to all applicants:       You are eligible for a Tuition Grant if you have not previously completed a course at an equal or higher level than the course you are<br>applying for, for which you have previously received a subsidy or sponsorship from the Government of Singapore. You may find more<br>details here. For further details on fees for all nationalities, please click here.         If you have received a Tuition Grant or other sponsorship/subsidy from the Singapore Government for a previous course of study at the<br>same or a higher level as the new course at NUS, but did not graduate/ have not graduated from the course, the Tuition Grant or other<br>Government sponsorship/subsidy that you have previously received will be taken into consideration when NUS assess your Tuition<br>Grant eligibility for your new course at NUS. |
|                                                                                                    | Tuition Grant Scheme *                                                                                                    | □ I have read and understood the tuition grant scheme information connected to my application.                                                                                                    |
|                                                                                                    | Declaration *                                                                                                    |                                                                                                    |

| Declaration:                                                       | Advance@NUS                                                                                                |                                                                                                    |
|--------------------------------------------------------------------|----------------------------------------------------------------------------------------------------|----------------------------------------------------------------------------------------------------|
| Please complete                                                    | New Application Current Application                                                                        |                                                                                                    |
| these three                                                        | And Produce Association to the Pro-                                                                        | Disabilities and Special Needs                                                                                                    |
| compulsory segments<br>– Disabilities and<br>Special Needs, Source | Application Account Details<br>Selection of Programme *<br>Personal Particulars *<br>Contact Information * | Do you have any past or current 1) medical, e.g. epilepsy, allergies, tuberculosis, 2) mental health, e.g. anxiety, eating disorder, depression, 3) disability or learning needs, e.g. autism, dyslexia, visual impairment, which may or may not cause you to require support or facilities while studying at the University? *                                                                                                    |
| of Information and                                                 | Upload Identity Documents                                                                                  | Course of Information                                                                                                    |
| Declaration.                                                       | National Service (NS) Information *                                                                        | Source of Information<br>How did you learn about this programme (select all that are applicable) *                                                                                                    |
|                                                                    | Professional Qualifications *                                                                              | Nothing selected                                                                                                    |
| If ' <i>Yes</i> ' is selected                                      | Personal Statement *                                                                                       |                                                                                                    |
| Gradial Nacita stat                                                | Referee *                                                                                                  | Declaration                                                                                                    |
| Special Needs, please                                              | Academic Qualifications *                                                                                  | from an educational institution or terminated from your employment for any reason, or are there any court or disciplinary proceedings<br>pending against you in any country?                                                                                                    |
| upload the Medical                                                 | Next-of-Kin *                                                                                              | O Yes O No                                                                                                    |
| Letter endorsed by a                                               | Tuition Grant Scheme *                                                                                     | 2. Are you currently, or have you ever been, charged with or subject to disciplinary action for any type of misconduct, scholastic or otherwise, at any Educational Institution2.*                                                                                                    |
| licensed practitioner.                                             | Declaration *                                                                                              | O Yes O No                                                                                                    |
|                                                                    | Check and Submit                                                                                           | 3. Are you currently, or have you ever been, under investigation of subject to enquiry of any misconduct, scholastic or otherwise, at any Education Institute? •                                                                                                    |
|                                                                    | Change Password                                                                                            | ○Yes ○No                                                                                                    |
|                                                                    | Logout                                                                                                    | 4. Are you currently applying for admission to another degree programme offered by NUS or other local or overseas institution for the coming session? *                                                                                                    |
|                                                                    |                                                                                                    | ○ Yes ○ No                                                                                                    |
| ACTIONS                                                            | SCREENSHOTS                                                                                                |                                                                                                    |
| (Continue) Declaration:                                            |                                                                                                    | 5. I agree to receive marketing, advertising and promotional information from NUS via postal mail, electronic mail, sms or mms and/or fax.*                                                                                                    |
|                                                                    |                                                                                                    | ○ Yes ○ No                                                                                                    |
| Select the checkbox                                                |                                                                                                    | <ol> <li>I agree to receive marketing, advertising and promotional information from NUS at my telephone number provided above via voice<br/>call / phone call.*</li> </ol>                                                                                                    |
| that you have read                                                 |                                                                                                    | ○ Yes ○ No                                                                                                    |
| and agree to the                                                   |                                                                                                    | I hereby declare that all information provided by me in connection with this annination is true, accurate and complete. Lunderstand that                                                                                                    |
| terms and conditions.                                              |                                                                                                    | Any inaccurate, incomplete or false information provided by the incommendor with the application is the accurate and complete. Inderstand that<br>any inaccurate, incomplete or false information given or any omission of information required shall render this application invalid and<br>NUS may at its discretion withdraw any offer of acceptance made to me on the basis of such information or, if already admitted, I may be<br>liable to disciplinary action, which may result in my expulsion from NUS. And I hereby authorise NUS to obtain and verify any part of the<br>information given by me from or with any source (such as Ministry of Education), as it deems appropriate. |
| Click <b>[Save]</b> .                                              |                                                                                                    | I declare and warrant that for any personal data of other individuals disclosed by me in connection with this application, I have, prior to<br>disclosing such personal data to NUS, obtained the appropriate consent from the individuals whose personal data are being disclosed,<br>to permit NUS to collect, use and disclose such personal data for purposes related to this application, as set out fully in the Personal<br>Data Notice & Consent.                                                                                                    |
|                                                                    |                                                                                                    | I agree that all such information provided by me in connection with this application may be disclosed to authorised NUS personnel or third parties on a need-to-know basis for purposes related to this application, as set out fully in the Personal Data Notice & Consent. Third parties include (i) the Ministry of Education, other government agencies or statutory bodies or non-government agencies authorised to carry out specific Government services or duties and (ii) persons or organisations providing students with financial aid.                                                                                                    |
|                                                                    |                                                                                                    | □ I have read and agree to the terms and conditions contained in the Personal Data Notice & Consent.                                                                                                    |
|                                                                    |                                                                                                    | Save                                                                                                    |

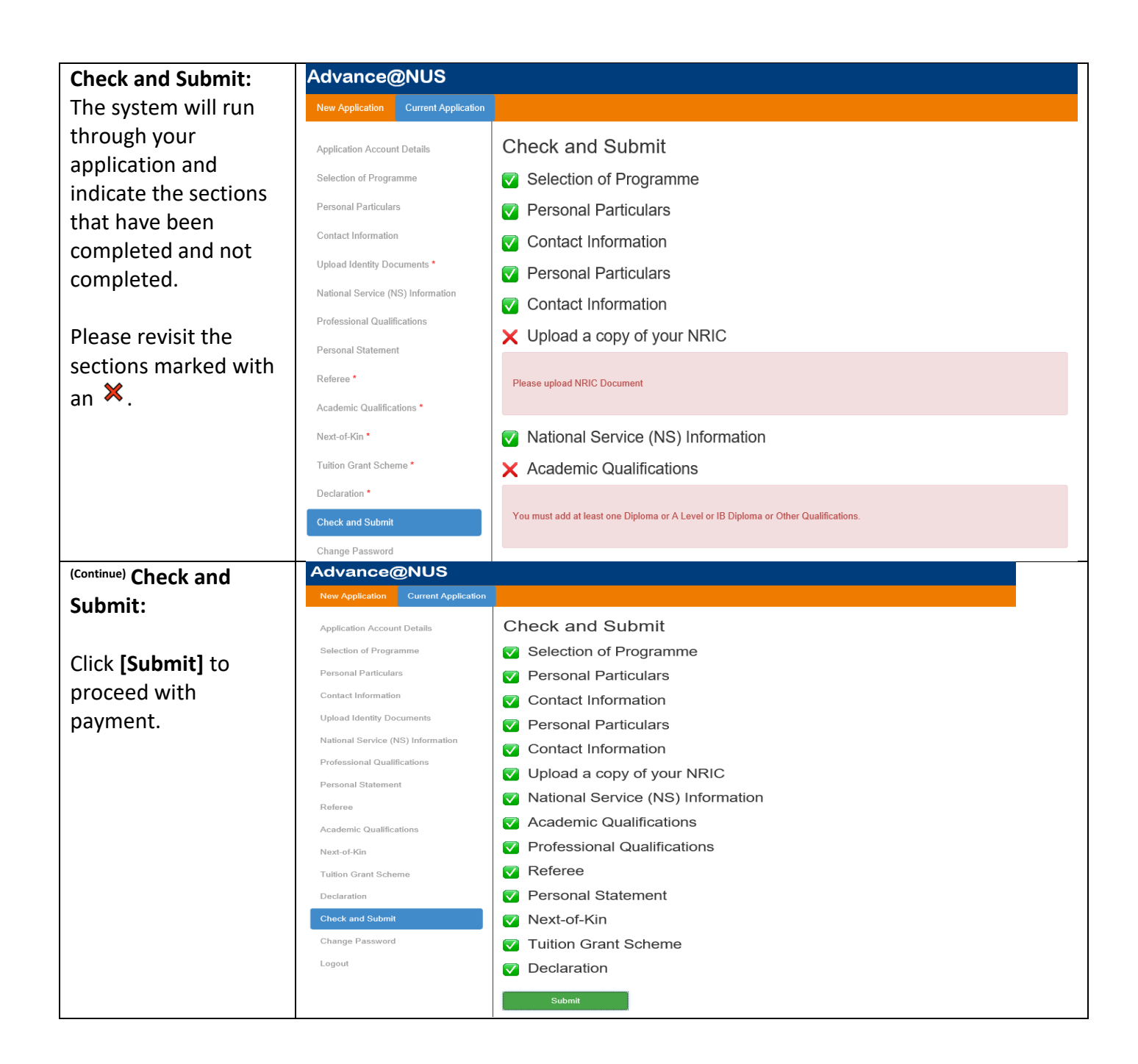

#### **STEP 3: PAYMENT**

| ACTIONS                   | SCREENSHOTS                              |                                              |                                                                         |
|---------------------------|------------------------------------------|----------------------------------------------|-------------------------------------------------------------------------|
| View and Print:           | Advance@NUS                              |                                              |                                                                         |
|                           | Advance@itee                             |                                              |                                                                         |
|                           | New Application Current Application      |                                              |                                                                         |
| Check through all the     | Application Account Details              |                                              |                                                                         |
| details entered in the    |                                          | Application Number : CL2 (1999) +            | Edit Payment Print                                                      |
| application. Click        | Referee                                  |                                              |                                                                         |
| [Print] to view your      | View and Print                           | Selection of Programme                       | Bachalor of Bueinage Administration                                     |
|                           | Change Password                          | Personal Particulars                         | Dachelor of Dualitesa Automatication                                    |
| application in PDF.       | Logout                                   | First Name                                   | POTUPD                                                                  |
|                           |                                          | Last Name                                    | CUNIC                                                                   |
| Click [Edit] if there are |                                          | Official Name                                | FOTUED OUT O                                                            |
| amendments to be          |                                          | Date of Birth (dd/mm/yyyy)                   |                                                                         |
| made                      |                                          | Place of Birth                               |                                                                         |
| made:                     |                                          | Gender                                       | CHINE OF                                                                |
|                           |                                          | Type of NRIC                                 | CRODE DI LIC                                                            |
| Once confirmed, click     |                                          | NRIC                                         | \$30337437                                                              |
| [Payment] to              |                                          | Passport Number                              | 04004607004                                                             |
| proceed                   |                                          | Marital Status                               |                                                                         |
| proceed.                  |                                          | Race/Ethnic Group                            | OUNFOR                                                                  |
|                           |                                          | Religion                                     | CURRETIN                                                                |
|                           |                                          | Contact Information                          |                                                                         |
|                           |                                          | Block/House No                               | AE3                                                                     |
|                           |                                          | Street Name/Building Name                    | ALC NO NO AVE IN                                                        |
|                           |                                          | Unit No                                      | 63-1707                                                                 |
|                           |                                          | State/City                                   |                                                                         |
|                           |                                          | Country                                      | SINGAPORE                                                               |
|                           |                                          |                                              |                                                                         |
| Payment of                | Advance@NUS                              |                                              |                                                                         |
| Application Fee:          | New Application Current Application      |                                              |                                                                         |
| ••                        |                                          |                                              |                                                                         |
| Click [Procood to         | Application Account Details              | Payment of Application Fee                   |                                                                         |
|                           | Referee                                  |                                              |                                                                         |
| Payment                   | View and Print                           | Application Number                           | (*E19400044                                                             |
|                           | Charge Deserved                          | Official Name                                | DETURN OUNC                                                             |
| Reminder: This            | Change Password                          | Address                                      | SINGAPORE SOCOT                                                         |
| application fee of        | Logout                                   |                                              |                                                                         |
| \$\$53.50 is non-         |                                          | Course Applied                               | Amount to Pay                                                           |
| refundable and non-       |                                          | Total fee pavable:                           | \$53.50                                                                 |
| transferable              |                                          | i stati teo parjanter                        |                                                                         |
| transjerable.             |                                          | Please do not use your BACK or RELOAD/REF    | FRESH browser functions or CLOSE your browser while proceeding payment. |
|                           |                                          |                                              | Proceed to Payment                                                      |
|                           |                                          |                                              |                                                                         |
| (Continue) Payment of     | Payment Method                           |                                              |                                                                         |
| Application Fee:          | T ayment Method                          |                                              |                                                                         |
|                           | This is a list of different ways you can | n pay for your selections. To proceed, pleas | se select the following. Please note that payment should be completed   |
| Salact the Daymont        | within 15 minutes.                       |                                              |                                                                         |
|                           |                                          |                                              |                                                                         |
| Method.                   |                                          |                                              | PAY                                                                     |
|                           |                                          | restored scalar                              | NVV                                                                     |
|                           |                                          | Click Here                                   | Click Here                                                              |
|                           |                                          | Pay by Visa, Mastercard, Amex or Alipay      | Pay by scanning a QR code with your                                     |
|                           |                                          |                                              | device.                                                                 |
|                           |                                          |                                              |                                                                         |
|                           |                                          |                                              |                                                                         |

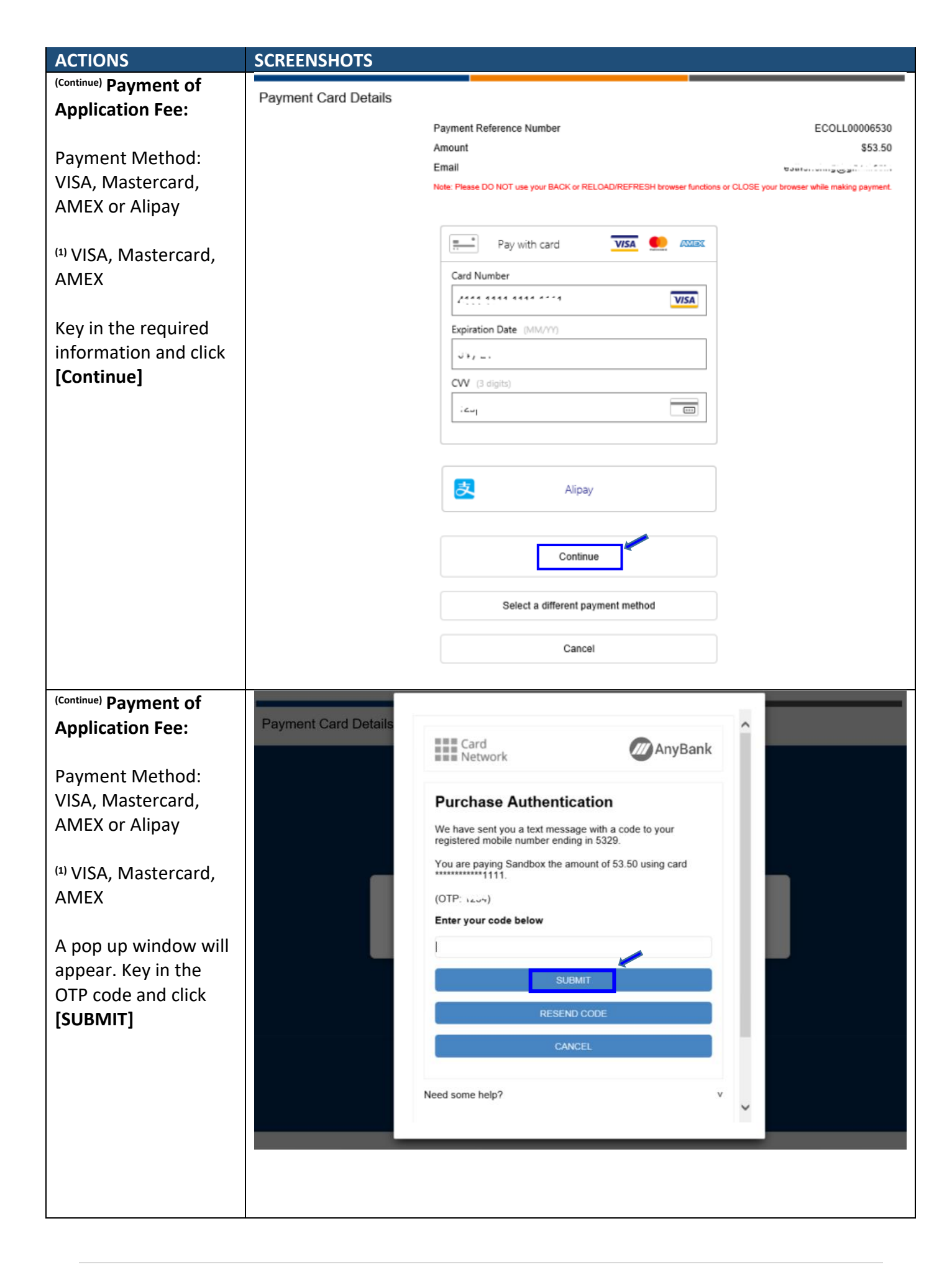

|                                | SCREENSHOTS                                     |                                          |                                |                                     |                 |  |
|--------------------------------|-------------------------------------------------|------------------------------------------|--------------------------------|-------------------------------------|-----------------|--|
| Applications For               |                                                 |                                          |                                |                                     |                 |  |
| Application Fee:               |                                                 |                                          |                                |                                     |                 |  |
| Paymont Mathad                 | Thank you for making this payment               |                                          |                                |                                     |                 |  |
| VISA Mastoreard                | @ Deviat                                        |                                          |                                |                                     |                 |  |
| AMEX or Alipov                 | 🚐 Receipt                                       |                                          |                                |                                     |                 |  |
| AIVIEN UL AIIPAY               | Summary                                         |                                          |                                |                                     |                 |  |
| <sup>(1)</sup> VISA Mastercard | Payment Date:                                   | 3/11/2020                                | Your Receipt Number:           |                                     |                 |  |
| AMFX                           | Total Value:<br>Payment Processed:              | \$53.50<br>\$53.50                       | WR03004525                     |                                     |                 |  |
|                                | Payment Reference No:<br>Bank Auth:             | ECOLL00006528<br>Braintree 6tvyke7d      | Please quote this number if yo | ou need to contact us for any rea   | ason.           |  |
| You will be issued the         | Receipt Number:<br>Payment Method:              | WR03004525<br>Visa                       |                                |                                     |                 |  |
| e-Receipt upon                 | Transaction Reference Number:                   | 60980SOPS502103                          |                                |                                     |                 |  |
| successful payment.            | Receipt Description                             |                                          | Quantity                       | Unit Amount                         | Amount          |  |
|                                | SCALE Online Payment System                     |                                          | 1                              | \$53.50                             | \$53.50         |  |
| An email confirmation          | Description: Advance@NUS Aug2<br>Administration | 2021 Bachelor Of Business                |                                |                                     |                 |  |
| along with the e-              | Name: Econecconse<br>Amount Received            |                                          |                                |                                     | \$53.50         |  |
| receipt will be sent to        | This is a system generated document. A          | lo signature is required. All amounts in | SGD                            |                                     |                 |  |
| you as well.                   | *Subject to GST (7%)   *Out of Scope for GST    | #Zero Rated for GST                      |                                |                                     |                 |  |
|                                | Refund Policy                                   |                                          |                                |                                     |                 |  |
|                                | All fees paid are non-refundable and non        | n-transferable.                          |                                |                                     |                 |  |
| (Continue) Daymont of          |                                                 |                                          |                                |                                     |                 |  |
| Annlication Fee                | Payment Card Details                            |                                          |                                |                                     |                 |  |
|                                |                                                 | Payment Reference Number                 |                                | ECC                                 | DLL00006572     |  |
| Payment Method                 |                                                 | Amount                                   |                                |                                     | \$53.50         |  |
| VISA. Mastercard               | Email                                           |                                          |                                |                                     |                 |  |
| AMEX or Alipav                 |                                                 | Hole, Fielde DO NOT use your BACK        | W RECONDINEL REOF DIWISE TURC  | and of occorry our provider written | making payment. |  |
|                                |                                                 |                                          |                                |                                     |                 |  |
| <sup>(2)</sup> Alipay          |                                                 | Pay with card                            | VISA 🧶 AMEX                    |                                     |                 |  |
|                                |                                                 | Card Number                              |                                |                                     |                 |  |
| Click [Alipay]                 |                                                 | •••• •••• ••••                           |                                |                                     |                 |  |
|                                |                                                 | Expiration Date (MM/YY)                  |                                |                                     |                 |  |
|                                |                                                 | MM/YY                                    |                                |                                     |                 |  |
|                                |                                                 | CVV (3 digits)                           |                                |                                     |                 |  |
|                                |                                                 | •••                                      |                                |                                     |                 |  |
|                                |                                                 |                                          |                                |                                     |                 |  |
|                                |                                                 |                                          |                                |                                     |                 |  |
|                                |                                                 |                                          | lipav                          | 1 🥒                                 |                 |  |
|                                |                                                 |                                          |                                | J                                   |                 |  |
|                                |                                                 |                                          |                                |                                     |                 |  |
|                                |                                                 | Select a different payment method        |                                |                                     |                 |  |
|                                |                                                 |                                          | ancel                          |                                     |                 |  |
|                                |                                                 |                                          | an loci                        |                                     |                 |  |
|                                |                                                 |                                          |                                |                                     |                 |  |

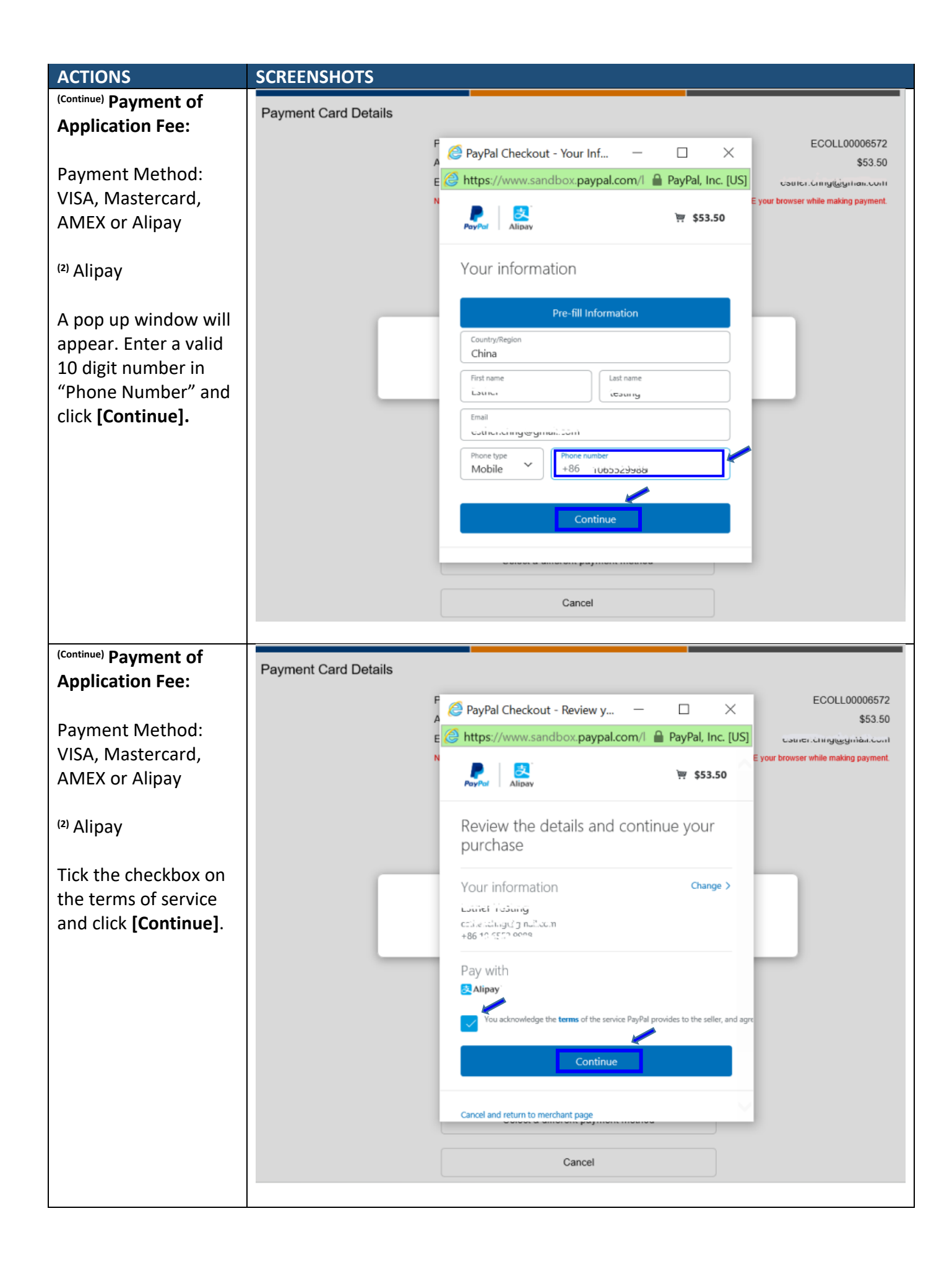

| ACTIONS                                                                               | SCREENSHOTS                                                                                                    |                                                                                                    |                                                                   |                                        |                    |
|---------------------------------------------------------------------------------------|----------------------------------------------------------------------------------------------------|----------------------------------------------------------------------------------------------------|-------------------------------------------------------------------|----------------------------------------|--------------------|
| (Continue) Payment of                                                                 |                                                                                                    |                                                                                                    |                                                                   |                                        |                    |
| Application Fee:                                                                      | Payment Completed                                                                                                    |                                                                                                    |                                                                   |                                        |                    |
| Payment Method:                                                                       | Thank you for making this payment                                                                                                    |                                                                                                    |                                                                   |                                        |                    |
| VISA, Mastercard,                                                                     | 🗟 Receipt                                                                                                    |                                                                                                    |                                                                   |                                        |                    |
| AMEX or Alipay                                                                        | Summan                                                                                                    |                                                                                                    |                                                                   |                                        |                    |
| <sup>(2)</sup> Alipay<br>You will be issued the<br>e-Receipt upon                     | Payment Date:<br>Total Value:<br>Payment Processed:<br>Payment Reference No:<br>Bank Auth:<br>Receipt Number:<br>Payment Method:<br>Transaction Reference Number:                                         | 4/11/2020<br>\$53.50<br>\$53.50<br>ECOLL00006572<br>BrainTree mj8sbrtt<br>WR03004545<br>Alipay<br>60980SOPS502107 | Your Receipt Number:<br>WR03004545<br>Please quote this number if | you need to contact us for any reason. |                    |
| successiul payment.                                                                   | Receipt Description                                                                                                    |                                                                                                    | Quantity                                                          | Unit Amount                            | Amount             |
| An email confirmation<br>along with the e-<br>receipt will be sent to<br>you as well. | SCALE Online Payment System<br>Description: Advance@NUS Aug<br>(Mechanical)<br>Name: SUNUA LLC<br>Amount Received<br>This is a system generated document.<br>*Subject to GST (7%)   *Out of Scope for GST | J2021 Bachelor Of Engineering<br>No signature is required. All amounts i<br>r ∣ #Zero Rated for GST               | n SGD.                                                            | \$53.50                                | \$53.50<br>\$53.50 |
|                                                                                       | Refund Policy<br>All fees paid are non-refundable and no                                                                                                    | on-transferable.                                                                                                  |                                                                   |                                        |                    |
| (Continue) Payment of                                                                 | PavNow                                                                                                    |                                                                                                    |                                                                   |                                        |                    |
| Application Fee:                                                                      |                                                                                                    |                                                                                                    |                                                                   |                                        |                    |
| Payment Method:<br><sup>(3)</sup> PayNow                                              |                                                                                                    | Number<br>Amount<br>Email                                                                                         | ECOLLI<br>towner.com/glbb                                         | 00006530<br>\$53.50<br>µitan.com       |                    |
| Please follow the                                                                     |                                                                                                    | Note: Please DO NOT use your BACK o<br>CLOSE your browser while making payr                                       | r RELOAD/REFRESH browser func<br>ment.                            | tions or                               |                    |
| instructions in your                                                                  |                                                                                                    | Please scan the QR code with your mob                                                                             | ile banking app to complete the pay                               | ment. This                             |                    |
| mobile banking app to                                                                 |                                                                                                    | page will be updated when payment is o                                                                            | omplete.                                                          |                                        |                    |
| payment.                                                                              |                                                                                                    | NOW                                                                                                    |                                                                   |                                        |                    |
| You will be issued the<br>e-Receipt upon<br>successful payment.                       |                                                                                                    |                                                                                                    |                                                                   |                                        |                    |
| An email confirmation along with the e-                                               |                                                                                                    | 1 28 20 (a)<br>18 20 40                                                                                           |                                                                   |                                        |                    |
| receipt will be sent to you as well.                                                  |                                                                                                    |                                                                                                    | <u> </u>                                                          |                                        |                    |
|                                                                                       |                                                                                                    | Amou                                                                                                    | int Payable                                                       |                                        |                    |
|                                                                                       |                                                                                                    | \$                                                                                                    | \$53.50                                                           |                                        |                    |
|                                                                                       |                                                                                                    | Select a differe                                                                                                  | ent payment method                                                |                                        |                    |
|                                                                                       |                                                                                                    | Canc                                                                                                    | el Payment                                                        |                                        |                    |

#### **STEP 4: CHECK APPLICATION STATUS**

| ACTIONS                  | SCREENSHOTS                                                                                                    |                                         |                                                  |                     |
|--------------------------|----------------------------------------------------------------------------------------------------|-----------------------------------------|--------------------------------------------------|---------------------|
| Advance@NUS              |                                                                                                    |                                         |                                                  |                     |
| Application Portal:      | Vational University<br>of Singapore                                                                                                    |                                         |                                                  |                     |
|                          | Advance@NUS                                                                                                    |                                         |                                                  |                     |
| Click on <b>[Current</b> | New Application Current Application                                                                                                    |                                         |                                                  |                     |
| Application].            | Welcome to the Advance/(NIIIS Application Portal)                                                                                                    |                                         |                                                  |                     |
|                          | Арр                                                                                                    | lication Period for August 2021 Intake: |                                                  | CLICK HERE TO APPLY |
|                          | 1 December 2                                                                                                    | 2020 (at 9.00am) To 31 January 2021 (at | 11.59pm)                                         |                     |
|                          | Click <b>HERE</b> for the Application Portal User Guide.<br>It is recommended for interested applicants to read the User Guide first before starting on your application. |                                         |                                                  |                     |
| Login:                   | Advance@NUS                                                                                                    |                                         |                                                  |                     |
| You can retrieve your    | New Application Curre                                                                                                    | ent Application                         |                                                  |                     |
| Application No. from     |                                                                                                    |                                         |                                                  |                     |
| the email notification   |                                                                                                    |                                         |                                                  |                     |
|                          | To login to your current appli                                                                                                    | cation, please enter your Ap            | plication Number and Password bel                | ow:                 |
| Click [Login].           |                                                                                                    |                                         | Application No · *                               |                     |
| ener [=08.11].           |                                                                                                    |                                         |                                                  |                     |
|                          |                                                                                                    |                                         |                                                  |                     |
|                          |                                                                                                    |                                         | Password: *                                      |                     |
|                          |                                                                                                    |                                         |                                                  |                     |
|                          |                                                                                                    |                                         | _                                                |                     |
|                          |                                                                                                    |                                         | Login                                            | Forgot Password?    |
| Application Account      | Advance@NUS                                                                                                    |                                         |                                                  |                     |
| Details:                 | New Application Current Application                                                                                                    |                                         |                                                  |                     |
| Details.                 | Ситентурноцион                                                                                                    |                                         |                                                  |                     |
| Your application         | Application Account Details                                                                                                    | Application Detail                      | S                                                |                     |
| status is indicated      | Referee                                                                                                    | Application Number                      | CERTARDORS -                                     |                     |
| status is indicated      | View and Print                                                                                                    | NRIC/FIN Number                         | 00000001                                         |                     |
| under the header         | Change Password                                                                                                    | Program Applied to                      | Bachelor of Business Administration              |                     |
| Application Status .     | Logout                                                                                                    | Application Status                      | 5                                                |                     |
|                          |                                                                                                    | Your application is being processed.    |                                                  |                     |
|                          |                                                                                                    | If you have any further queries, pleas  | e email to ApplytoAdvance@nus.edu.sg. Thank you. |                     |

#### Contact Information:

For enquiries on Advance@NUS admission-related matters, please email to: <u>ApplytoAdvance@nus.edu.sg</u>.

Click <u>HERE</u> for the Advance@NUS website.

#### DATA ENTRY FOR ACADEMIC QUALIFICATIONS

| ACTIONS                 | SCREENSHOTS                                                                                                    |
|-------------------------|----------------------------------------------------------------------------------------------------|
| Diploma:                | Academic Qualifications                                                                                                    |
|                         | In this section please share your post-secondary educational history with us.                                                            |
| For Diploma holders,    | While they are not required, you may report standardized test scores. If you believe your test scores are an accurate reflection of your |
| regardless from local   | potential and contribute positively to your application, you are welcome to share them with us.                                          |
| polytechnic or private  | Diploma                                                                                                    |
| institutions, please    |                                                                                                    |
| click <b>[Add]</b> for  | Advanced Diploma Add                                                                                                    |
| Diploma.                | Specialist Dialogg                                                                                                    |
|                         | Add                                                                                                    |
|                         | University Education Add                                                                                                    |
|                         | Note: Please provide details about ANY university-level coursework you have undertaken, even if not completed.                           |
|                         | Other Qualification Add                                                                                                    |
|                         |                                                                                                    |
|                         | Singapore-Cambridge GCE A Level/STPM or equivalent Add                                                                                   |
|                         | IELTS Add                                                                                                    |
|                         |                                                                                                    |
|                         | SAT Add                                                                                                    |
|                         | TOEFL Add                                                                                                    |
|                         |                                                                                                    |
|                         | IB Diploma Add                                                                                                    |
| Diploma:                | Diploma                                                                                                    |
|                         | Completed? *                                                                                                    |
| If you have completed   | O No 💽 Yes 🚩                                                                                                    |
| vour Diploma, vou are   | Highest Qualification?                                                                                                    |
| required to indicate    | ○ No ○ Yes                                                                                                    |
| the 'Date of            | Country *                                                                                                    |
| Graduation' reflected   | Please Select                                                                                                    |
| on your Certificate.    | Name of Institution *                                                                                                    |
| ,                       | - Please Select -                                                                                                    |
| The Diploma Course      | Date of Admission (dd/mm/yyyy) * Date of Graduation (dd/mm/yyyy) *                                                                       |
| selected should be      |                                                                                                    |
| identical to what is    | Diploma Course *                                                                                                    |
| shown on your           | (full course name as per stated on Certificate)                                                                                          |
| Certificate. If the     |                                                                                                    |
| course is not available | Diploma Taken *                                                                                                    |
| in the dropdown list,   |                                                                                                    |
| select 'Others' and     | Time Taken to Complete Diploma Course *                                                                                                  |
| specify the Diploma     | Year V Month V                                                                                                    |
| course.                 | GPA                                                                                                    |
|                         | out of - Please Select V                                                                                                    |
|                         | Total Number of Each Grade Obtained during Diploma Course *                                                                              |
|                         |                                                                                                    |
|                         |                                                                                                    |
|                         | - Please Select -                                                                                                    |
|                         |                                                                                                    |

| ACTIONS                | SCREENSHOTS                                                                                             |                                             |                                                                         |                                                     |
|------------------------|----------------------------------------------------------------------------------------------------|---------------------------------------------|-------------------------------------------------------------------------|-----------------------------------------------------|
| (Continue) Diploma:    | Classification of Diploma *                                                                             |                                             |                                                                         |                                                     |
|                        | Please Select                                                                                           | $\checkmark$                                |                                                                         |                                                     |
| You are required to    | Please choose your five (5) best modules and lis                                                        | st them here, with th                       | e grades you earned.*                                                   |                                                     |
| input the best 5       | Module Name                                                                                             |                                             | Grade                                                                   | If "Others" grade selected, please specify          |
| modules you have       |                                                                                                    |                                             | Please Sel 🗸                                                            |                                                     |
| achieved. Click [Save] | Add Now Subject                                                                                         |                                             |                                                                         |                                                     |
| only after you have    |                                                                                                    |                                             |                                                                         |                                                     |
| entered all 5 modules. | Module Name                                                                                             | Grade                                       | Others                                                                  | Remove                                              |
|                        |                                                                                                    |                                             |                                                                         |                                                     |
| Uploading of Diploma   | Diploma Transcript *                                                                                    |                                             | Diploma Scroll *                                                        |                                                     |
| Transcript and         | Select file                                                                                             | <b>1</b>                                    | Select file                                                             | <b>a</b>                                            |
| Diploma Scroll is      |                                                                                                    | Browse                                      |                                                                         | Browse                                              |
| mandatory in order to  |                                                                                                    | Sa                                          | Ve                                                                      |                                                     |
| submit your            |                                                                                                    |                                             |                                                                         |                                                     |
| annlication            |                                                                                                    |                                             |                                                                         |                                                     |
| Advanced Dialogue      |                                                                                                    |                                             |                                                                         |                                                     |
| Advanced Diploma       | Academic Qualifications                                                                                 |                                             |                                                                         |                                                     |
| and/or                 | In this section please share your post-secondary                                                        | educational history                         | r with us.                                                              |                                                     |
| Specialist Diploma:    | While they are not required, you may report stan<br>potential and contribute positively to your applica | dardized test score<br>ation, you are welco | <ol> <li>If you believe your tes<br/>me to share them with u</li> </ol> | st scores are an accurate reflection of your<br>is. |
| This section is        |                                                                                                    |                                             |                                                                         |                                                     |
| required only if you   | Diploma                                                                                                 |                                             |                                                                         | Add                                                 |
| have taken the         | Advanced Diplome                                                                                        |                                             |                                                                         |                                                     |
| nrogramme              | Advanced Diploma                                                                                        |                                             |                                                                         | Add                                                 |
| programme.             | Specialist Diploma                                                                                      |                                             |                                                                         | Add                                                 |
|                        |                                                                                                    |                                             |                                                                         |                                                     |
|                        | University Education                                                                                    |                                             |                                                                         | Add                                                 |
|                        | Note: Please provide details about ANY universit                                                        | ty-level coursework                         | you have undertaken, e                                                  | even if not completed.                              |
|                        | Other Qualification                                                                                     |                                             |                                                                         | Add                                                 |
|                        | Singapore Cambridge CCE A Lovel/STBM or                                                                 | oquivalent                                  |                                                                         |                                                     |
|                        | Singapore-Cambridge GCE A Level/S IFM of                                                                | equivalent                                  |                                                                         | Add                                                 |
|                        | IELTS                                                                                                   |                                             |                                                                         | Add                                                 |
|                        |                                                                                                    |                                             |                                                                         |                                                     |
|                        | SAT                                                                                                    |                                             |                                                                         | Add                                                 |
|                        | TOFFI                                                                                                   |                                             |                                                                         |                                                     |
|                        | 10212                                                                                                   |                                             |                                                                         | Add                                                 |
|                        | IB Diploma                                                                                              |                                             |                                                                         | Add                                                 |
| (Continue) Advanced    | Advanced Diploma                                                                                        |                                             | Specialist Diploma                                                      |                                                     |
| Diploma and/or         | Country *                                                                                               |                                             |                                                                         |                                                     |
| Specialist Diploma:    | - Please Select                                                                                         | ~                                           | Please Select                                                           |                                                     |
| Specialist Diploma.    | Name of Institution *                                                                                   |                                             | Name of Institution *                                                   |                                                     |
| Complete the fields    | - Please Select -                                                                                       | ~                                           | Please Select                                                           |                                                     |
| with rod actoricke     | Type of Advanced Diploma *                                                                              |                                             | Type of Specialist Diplom                                               | na *                                                |
| with red asterisks.    | (full course name as per stated on Certificate) - Please Select                                         | $\checkmark$                                | (full course name as per                                                | stated on Certificate)                              |
|                        | Completed2 *                                                                                            |                                             | Complete 40 *                                                           |                                                     |
|                        | O No O Yes                                                                                              |                                             | O No O Yes                                                              |                                                     |
|                        |                                                                                                    |                                             |                                                                         |                                                     |
|                        |                                                                                                    | Save                                        |                                                                         | Save                                                |

| ACTIONS                | SCREENSHOTS                                                                                                    |
|------------------------|----------------------------------------------------------------------------------------------------|
| (Continue) Advanced    | Completed? *                                                                                                    |
| Diploma and/or         | No ○ Yes                                                                                                    |
| Specialist Diploma:    | Advanced Diploma Transcript * Letter of Completion                                                                                       |
|                        | Select file Select file                                                                                                    |
| If you have not        |                                                                                                    |
| completed or are       | Save                                                                                                    |
| currently pursuing the |                                                                                                    |
| course, please upload  |                                                                                                    |
| the Transcript for the |                                                                                                    |
| modules that were      |                                                                                                    |
| taken.                 |                                                                                                    |
| (Continue) Advanced    | Completed?*                                                                                                    |
| Diploma and/or         |                                                                                                    |
| Specialist Diploma:    | Highest Qualification?                                                                                                    |
|                        | Date Awarded (dd/mm/uwuu) (as ner stated on                                                                                              |
| If you have            | Transcript/Certificate) *                                                                                                    |
| completed, please      |                                                                                                    |
| upload the Advanced/   | GPA (if applicable)                                                                                                    |
| Specialist Diploma     | out of Please Select 🔽                                                                                                    |
| Transcript and         | Advanced Diploma Transcript * Advanced Diploma Scroll *                                                                                  |
| Advanced/ Specialist   | Select file                                                                                                    |
| Diploma Scroll.        | Browse Browse                                                                                                    |
|                        | Save                                                                                                    |
|                        |                                                                                                    |
| University Education:  | Academic Qualifications                                                                                                    |
|                        | In this section please share your post-secondary educational history with us.                                                            |
| If you have withdrawn  | While they are not required, you may report standardized test scores. If you believe your test scores are an accurate reflection of your |
| from a University or   | potential and contribute positively to your application, you are welcome to share them with us.                                          |
| were dismissed by the  | Diploma                                                                                                    |
| University, please     | Add                                                                                                    |
| submit the official    | Advanced Diploma Add                                                                                                    |
| withdrawal/dismissal   |                                                                                                    |
| letter and Transcript  | Add                                                                                                    |
| for the modules that   | University Education Add                                                                                                    |
| were taken             | Note: Please provide details about ANY university-level coursework you have undertaken, even if not completed.                           |
| previously.            | Other Qualification Add                                                                                                    |
|                        |                                                                                                    |
|                        | Singapore-Cambridge GCE A Level/STPM or equivalent Add                                                                                   |
|                        | IELTS                                                                                                    |
|                        | Add                                                                                                    |
|                        | SAT Add                                                                                                    |
|                        |                                                                                                    |
|                        | Add                                                                                                    |
|                        | IB Diploma                                                                                                    |
|                        |                                                                                                    |

| ACTIONS                    | SCREENSHOTS                                                            |
|----------------------------|------------------------------------------------------------------------|
| Actions                    |                                                                        |
| University Education:      |                                                                        |
|                            | Country *                                                              |
| Complete the fields        | - Please Select -                                                      |
| with red asterisks         | Name of University *                                                   |
| with red asterisks.        | - Please Select                                                        |
|                            | Type of Degree Course * (full course page or protected on Contificate) |
|                            | - Please Select                                                        |
|                            | Specialization *                                                       |
|                            | - Please Select                                                        |
|                            |                                                                        |
|                            | - Please Select                                                        |
|                            |                                                                        |
|                            | Completed / <sup>→</sup><br>○ No ○ Yes                                 |
|                            |                                                                        |
|                            | Save                                                                   |
|                            |                                                                        |
| (Continue)                 | Completed? *                                                           |
| - Chiveisity               | No ○ Yes                                                               |
| Education:                 | Year Admitted *                                                        |
|                            |                                                                        |
| Complete the fields        |                                                                        |
| with red asterisks.        | Reasons for incompletion of programme *                                |
| and unload the             | Please Select                                                          |
|                            | Please describe in details the reasons for incompletion of             |
| withdrawal or              | programme (e.g. Financial difficulties, Health issue, etc) *           |
| dismissal letter from      |                                                                        |
| the University.            | (Maximum 300 characters)                                               |
|                            |                                                                        |
|                            | Degree Iranscript * Degree Withdrawal/Dismissal Document               |
|                            | Select file Select file                                                |
|                            |                                                                        |
|                            | Save                                                                   |
|                            |                                                                        |
|                            |                                                                        |
| (Continue) III             | Completed2 *                                                           |
| (continue) University      |                                                                        |
| Education:                 |                                                                        |
|                            | Highest Qualification?                                                 |
| If you have                | O NO O Tes                                                             |
| completed please           | Date Awarded (dd/mm/yyyy) (as per stated on                            |
| completed, please          | Transcript/Certificate) *                                              |
| upload the Degree          |                                                                        |
| Transcript and Degree      | GPA (if applicable)                                                    |
| Scroll.                    | out of - Please Select -                                               |
|                            |                                                                        |
| Important noto:            |                                                                        |
| important note.            | Please Select                                                          |
| If you have completed      | Degree Transcript * Degree Scroll *                                    |
| your Bachelor's            | Calast file 🖆                                                          |
| Degree, you are <u>not</u> | Browse Browse                                                          |
| eligible to apply under    |                                                                        |
|                            | Save                                                                   |
|                            |                                                                        |
|                            |                                                                        |
|                            |                                                                        |
|                            |                                                                        |

| ACTIONS                                                                                                    | SCREENSHOTS                                                                                                    |                |
|----------------------------------------------------------------------------------------------------|----------------------------------------------------------------------------------------------------|----------------|
| Other Qualification:                                                                                                    | Academic Qualifications                                                                                                    |                |
| If you have other local<br>qualifications, such as<br>ACCA, CFA, NUS<br>SCALE Certificate<br>Courses,<br>Programming<br>Certificates etc, you | In this section please share your post-secondary educational history with us.<br>While they are not required, you may report standardized test scores. If you believe your test scores are an accurate refler potential and contribute positively to your application, you are welcome to share them with us. | ection of your |
|                                                                                                    | Advanced Diploma Specialist Diploma                                                                                                    | Add<br>Add     |
| section and upload                                                                                                    | University Education                                                                                                    | Add            |
| the supporting documents.                                                                                                    | Note: Please provide details about ANY university-level coursework you have undertaken, even if not completed. Other Qualification                                                                                                    | Add            |
|                                                                                                    | Singapore-Cambridge GCE A Level/STPM or equivalent                                                                                                    | Add            |
|                                                                                                    | IELTS                                                                                                    | Add            |
|                                                                                                    | SAT                                                                                                    | Add            |
|                                                                                                    | TOEFL                                                                                                    | Add            |
|                                                                                                    | IB Diploma                                                                                                    | Add            |
| (Continue) Other<br>Qualification:                                                                                                    | Other Qualification Country *                                                                                                    |                |
| If you have <u>not</u><br><u>completed</u> or are<br>currently pursuing the                                                                   | - Please Select  Name of Institution *                                                                                                    |                |
| course, please upload<br>the Transcript for the<br>modules that were                                                                          | Name of Certificate (full course name as per stated on Certificate) *                                                                                                    |                |
| taken.                                                                                                    | Completed? *                                                                                                    |                |
|                                                                                                    | Other Qualification Transcript *     Letter of Completion       Select file     Select file                                                                                                    | Erowse         |
|                                                                                                    | Save                                                                                                    |                |

| Continue       Other Qualification         Qualification:       Country*         If you have completed       Name of Institution *         the qualification,       Name of Institution *         please upload the       Name of Certificate (full course name as per stated on Certificate)         Transcript and       Certificate (full course name as per stated on Certificate)         Certificate. For       Qualifications where         transcripts are issued       No Image: Steed - Image: Steed - Image: Steed on Transcript'         Other Qualification Transcript'       Other Qualification Certificate *         Select file       Select file         Singapore-Cambridge       Singapore-Cambridge GCE A Level/STPM or equivalent         Singapore-Cambridge GCE A Level/STPM or equivalent       Singapore-Cambridge GCE A Level/STPM or equivalent         - Please Select - Image: Select - Image: Select -                                                                                                    |
|----------------------------------------------------------------------------------------------------|
| Qualification:       Country *         If you have completed<br>the qualification,<br>please upload the<br>Transcript and<br>Certificate. For<br>qualifications where<br>transcripts are issued<br>(i.e. ACCA etc), you<br>are strongly advised<br>to upload it.       Name of Certificate (full course name as per stated on Certificate)<br>*         Date Awarded (dd/mm/yyyy) (as per stated on<br>Transcript? *       Other Qualification Certificate *         No       Yes         Date Awarded (dd/mm/yyyy) (as per stated on<br>Transcript? *       Other Qualification Certificate *         Select file       Biowsee.         Select file       Select file         Singapore-Cambridge<br>GCE A Level/STPM or<br>equivalent:       Singapore-Cambridge GCE A Level/STPM or equivalent                                                                                                    |
| If you have completed         If you have completed         the qualification,         please upload the         Transcript and         Certificate. For         qualifications where         transcripts are issued         (i.e. ACCA etc), you         are strongly advised         to upload it.         Other Qualification Transcript*         Other Qualification Certificate *         Select file         Browse         Singapore-Cambridge         GCE A Level/STPM or         equivalent:    Singapore-Cambridge GCE A Level/STPM or equivalent           - Please Select -                                                                                                    |
| If you have <u>completed</u> the qualification, please upload the Transcript and Certificate. For qualifications where transcripts are issued (i.e. ACCA etc), you are strongly advised to upload it. Name of Certificate (full course name as per stated on Transcript * Completed?* Date Awarded (dd/mm/yyyy) (as per stated on Transcript * Other Qualification Certificate * Date Awarded (dd/mm/yyyy) (as per stated on Transcript * Other Qualification Certificate * Date Awarded (dd/mm/yyyy) (as per stated on Transcript * Date Awarded (dd/mm/yyyy) (as per stated on Transcript * Date Awarded (dd/mm/yyyy) (as per stated on Transcri |
| the qualification,<br>please upload the<br>Transcript and<br>Certificate. For<br>qualifications where<br>transcripts are issued<br>(i.e. ACCA etc), you<br>are strongly advised<br>to upload it.<br>Completed?*<br>No Ves<br>Date Awarded (dd/mn/yyyy) (as per stated on<br>Transcript/Certificate)*<br>Date Awarded (dd/mn/yyyy) (as per stated on<br>Transcript/Certificate)*<br>Date Awarded (dd/mn/yyyy) (as per stated on<br>Transcript/Certificate)*<br>Date Awarded (dd/mn/yyyy) (as per stated on<br>Transcript/Certificate)*<br>Date Awarded (dd/mn/yyyy) (as per stated on<br>Transcript *<br>Other Qualification Certificate *<br>Select file<br>Browse.<br>Select file<br>Browse.<br>Select file<br>Browse.<br>Select file<br>Transcript *<br>Other Qualification Certificate *<br>Select file<br>Browse.<br>Select file<br>Browse.<br>Select file<br>Transcript *<br>Other Qualification Certificate *<br>Select file<br>Browse.<br>Select file<br>Transcript *<br>Other Qualification Certificate *<br>Select file<br>Browse.<br>Select file<br>Transcript *<br>Select file<br>Select file<br>Select file<br>Transcript *<br>Select file<br>Select file<br>Select file<br>Transcript *<br>Select file<br>Select file<br>S      |
| please upload the         Transcript and         Certificate. For         qualifications where         transcripts are issued         (i.e. ACCA etc), you         are strongly advised         to upload it.         Other Qualification Transcript*         Other Qualification Transcript*         Other Qualification Certificate *         Select file         Browse         Singapore-Cambridge         GCE A Level/STPM or         equivalent:         - Please Select -         If others, please specify                                                                                                    |
| Transcript and       *         Certificate. For       Gualifications where         transcripts are issued       Completed? *         (i.e. ACCA etc), you       Date Awarded (dd/mm/yyyy) (as per stated on         are strongly advised       Date Awarded (dd/mm/yyyy) (as per stated on         to upload it.       Other Qualification Transcript*         Other Qualification Transcript*       Other Qualification Certificate *         Select file       Browse         Select file       Browse         Singapore-Cambridge       GCE A Level/STPM or equivalent         GCE A Level/STPM or       singapore-Cambridge GCE A Level/STPM or equivalent         -Please Select -       If others, please specify                                                                                                    |
| Certificate. For<br>qualifications where<br>transcripts are issued<br>(i.e. ACCA etc), you<br>are strongly advised<br>to upload it.<br>Other Qualification Transcript *<br>Other Qualification Certificate *<br>Select file<br>Select file<br>Select file<br>Singapore-Cambridge GCE A Level/STPM or equivalent<br>Singapore-Cambridge GCE A Level/STPM or equivalent<br>Singapore-Cambridge GCE A Level/STPM or equivalent<br>Singapore-Cambridge GCE A Level/STPM or equivalent<br>Singapore-Cambridge GCE A Level/STPM or equivalent<br>Singapore-Cambridge GCE A Level/STPM or equivalent<br>Singapore-Cambridge GCE A Level/STPM or equivalent<br>Singapore-Cambridge GCE A Level/STPM or equivalent<br>Singapore-Cambridge GCE A Level/STPM or equivalent<br>Singapore-Cambridge GCE A Level/STPM or equivalent                                                                                                    |
| qualifications where       Completed?*         transcripts are issued       No Image: Yes         Date Awarded (dd/mm/yyyy) (as per stated on Transcript/Certificate)*       Date Awarded (dd/mm/yyyy) (as per stated on Transcript/Certificate)*         Other Qualification Transcript*       Other Qualification Certificate *         Select file       Browse         Singapore-Cambridge       Singapore-Cambridge GCE A Level/STPM or equivalent         GCE A Level/STPM or equivalent:       Singapore-Cambridge GCE A Level/STPM or equivalent         - Please Select       Image: Image: I                                                                                                    |
| transcripts are issued<br>(i.e. ACCA etc), you<br>are strongly advised<br>to upload it.<br>Other Qualification Transcript*<br>Other Qualification Certificate*<br>Select file<br>Select file<br>Save<br>Singapore-Cambridge<br>GCE A Level/STPM or<br>equivalent:<br>Singapore-Cambridge GCE A Level/STPM or equivalent<br>Singapore-Cambridge GCE A Level/STPM or equivalent<br>I others, please specify                                                                                                    |
| (i.e. ACCA etc), you<br>are strongly advised<br>to upload it.<br>Other Qualification Transcript * Other Qualification Certificate *<br>Select file Browse Select file Browse Select file Browse Save<br>Singapore-Cambridge<br>GCE A Level/STPM or<br>equivalent:<br>I others, please specify                                                                                                    |
| are strongly advised<br>to upload it.<br>Other Qualification Transcript*<br>Select file<br>Select file<br>Select fi                                                                                                    |
| to upload it.<br>Other Qualification Transcript * Other Qualification Certificate *<br>Select file Select file Select file Select file<br>Save<br>Singapore-Cambridge GCE A Level/STPM or equivalent<br>GCE A Level/STPM or<br>equivalent:<br>- Please Select<br>If others, please specify                                                                                                    |
| Select file       Select file         Singapore-Cambridge       Singapore-Cambridge GCE A Level/STPM or equivalent         GCE A Level/STPM or equivalent:       Singapore-Cambridge GCE A Level/STPM or equivalent         Singapore-Cambridge GCE A Level/STPM or equivalent       Singapore-Cambridge GCE A Level/STPM or equivalent         If others, please specify       If others, please specify                                                                                                    |
| Singapore-Cambridge       Singapore-Cambridge GCE A Level/STPM or equivalent         Singapore-Cambridge GCE A Level/STPM or equivalent         Singapore-Cambridge GCE A Level/STPM or equivalent         Image: Comparison of the state of the state of t                                                                                                    |
| Singapore-Cambridge       Singapore-Cambridge GCE A Level/STPM or equivalent         GCE A Level/STPM or equivalent:       Singapore-Cambridge GCE A Level/STPM or equivalent         - Please Select       If others, please specify                                                                                                    |
| Singapore-Cambridge       Singapore-Cambridge GCE A Level/STPM or equivalent         GCE A Level/STPM or equivalent:       Singapore-Cambridge GCE A Level/STPM or equivalent         - Please Select       If others, please specify                                                                                                    |
| Singapore-Cambridge       Singapore-Cambridge GCE A Level/STPM or equivalent         GCE A Level/STPM or<br>equivalent:       Singapore-Cambridge GCE A Level/STPM or equivalent         - Please Select       If others, please specify                                                                                                    |
| GCE A Level/STPM or       Singapore-Cambridge GCE A Level/STPM or equivalent         equivalent:       - Please Select         If others, please specify       If others, please specify                                                                                                    |
| equivalent:  - Please Select If others, please specify                                                                                                    |
| If others, please specify                                                                                                    |
|                                                                                                    |
| Select the appropriate                                                                                                    |
| qualification and                                                                                                    |
| upload the certificate Year Awarded(YYYY)                                                                                                    |
| or result slip.                                                                                                    |
| Note: Result slip is not Singapore-Cambridge GCE A Level/STPM or equivalent Result                                                                                                    |
| acceptable when the                                                                                                    |
| official certificate has Select file                                                                                                    |
| been released.                                                                                                    |
| Save                                                                                                    |
|                                                                                                    |
|                                                                                                    |
| IELTS TOEFL: TOEFL                                                                                                    |
| Enter the Score IFLTS Overall Band Score                                                                                                    |
| accordingly and                                                                                                    |
| unload the supporting                                                                                                    |
| document.                                                                                                    |
| Date Awarded (dd/mm/yyyy)                                                                                                    |
| IELTS Test Report                                                                                                    |
| Select file TOEFL Test Report                                                                                                    |
| Select file                                                                                                    |
| Save                                                                                                    |
|                                                                                                    |
|                                                                                                    |

| ACTIONS                  | SCREENSHOTS                                |
|--------------------------|--------------------------------------------|
|                          | SAT                                        |
| JAT.                     |                                            |
| Fataatha Caasa           | SAT Score Maths                            |
| Enter the Scores         |                                            |
| accordingly and          | Writing/Evidence Based Beading and Writing |
| upload the supporting    | What has been based reading and what y     |
| document.                |                                            |
|                          | Verbal (For SAT Before 2017)               |
|                          | Please leave it empty for SAT from 2017    |
|                          |                                            |
|                          |                                            |
|                          | Date Awarded (dd/mm/yyyy)                  |
|                          |                                            |
|                          | SAT Test Report                            |
|                          | Select file Browse                         |
|                          |                                            |
|                          | Save                                       |
| IB Diploma:              | IB Diploma                                 |
|                          | IB Dinloma Score                           |
| You should complete      |                                            |
| this section only if you |                                            |
| have been awarded        |                                            |
| the IB Diploma.          | Date Awarded (dd/mm/yyyy)                  |
|                          | <b>m</b>                                   |
| If you are awarded       | IB Dinloma Test Report                     |
| the following, you are   |                                            |
| <u>not</u> required to   | Select file Browse                         |
| complete this section:   |                                            |
| a) IB Certificate (a.k.a | Save                                       |
| IB Diploma               |                                            |
| Programme Course)        |                                            |
| c) IB Career-related     |                                            |
| programme (CP)           |                                            |

- END -